## **OneNote and Student Portal**

Students can access Student Portal and OneNote at home.

1. In the search bar of your internet browser, type in <a href="https://education.nsw.gov.au/">https://education.nsw.gov.au/</a>

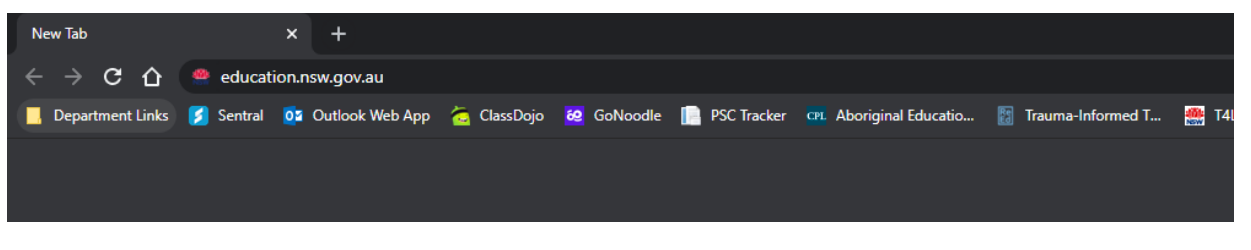

2. In the top right-hand corner, click on the login button.

| 🤗 Home                            | ×             | +               |               |                      |               |                         |                     |                      | - 0 >                |
|-----------------------------------|---------------|-----------------|---------------|----------------------|---------------|-------------------------|---------------------|----------------------|----------------------|
| $\leftrightarrow$ > C $\triangle$ | education     | .nsw.gov.au     |               |                      |               |                         |                     |                      | ★ 😁 Incognito        |
| 📙 Department Links                | 💋 Sentral 🛛 🧕 | Outlook Web App | 🙇 ClassDojo   | 🙋 GoNoodle           | 📄 PSC Tracker | CPL Aboriginal Educatio | 🔀 Trauma-Informed T | 🎆 T4L webinars - Fee | S PowerPoint-Präsent |
| Vash your hands, c                | cover your c  | ough and stay l | nome if you'r | e sick. <u>Get t</u> | he latest COV | /ID-19 advice.          |                     |                      |                      |
|                                   |               |                 |               |                      |               |                         |                     |                      |                      |
| AN                                | SW Govern     | ment website -  | Education     |                      |               |                         | G Select la         | inguage 💙            | Log in 💄 🗸           |
|                                   |               | Farly childhood |               | Public               | Teach         | ning and                | Student             | Policy               | Parents and          |
| 30                                |               | Lany contantood |               |                      | react         | mig and                 | o colorne           |                      | r aronco ana         |
|                                   |               | education 🗸     |               | schools 🗸            | learni        | ing 🗸                   | wellbeing 🗸         | library              | carers 🗸             |

3. Click on the student portal button.

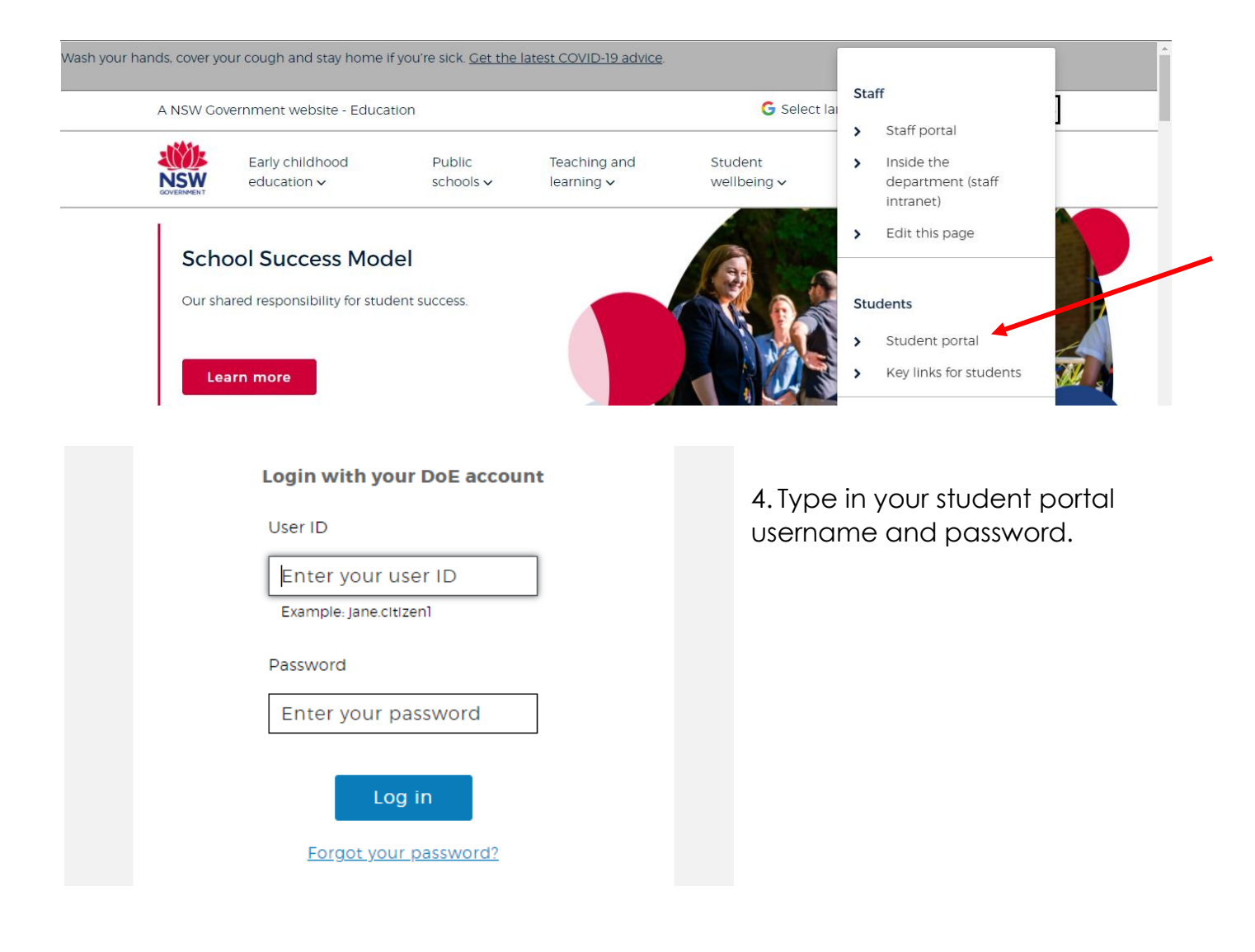

5. Your student portal will look like this. From here, you can navigate to Microsoft office 365, GSuite or student email.

| Student Portal     |                                                                           | 2 3006 V                     |                                     |
|--------------------|---------------------------------------------------------------------------|------------------------------|-------------------------------------|
| 💼 Home             | You have I unread notifications<br>Click here to view your unread notific | ations                       |                                     |
| Email              | Search                                                                    | Hide                         | & My bookmarks                      |
| Oliver Library     | Google Q Enter your sear                                                  | rch words here Search        | List name                           |
| 📲 Help             | - Ouick Access                                                            | Hide                         | Name your custom bookmarks list h   |
| 🛕 Notifications 🕚  |                                                                           |                              | Create new list                     |
| 🥜 Change password  | GSuite Microsoft Pr                                                       | emier's Everyday             | Learning                            |
| ⑦ Secret Questions | Office Re<br>365 Ch                                                       | eading Maths<br>nallenge Hub | G Suite (Google Apps for Education) |

6. Click on Microsoft Office 365. Then click on Bottlebrush Notebook.

| Office 365          | ✓ Search                           |                             |                              |                     |              | Ô             |
|---------------------|------------------------------------|-----------------------------|------------------------------|---------------------|--------------|---------------|
| <ul><li>▲</li></ul> | Good afternoon,                    |                             |                              |                     | Inst         | all Office $$ |
| ····                | All My recent Shared Favorites     |                             |                              | Type to filter list | $\mathbb{Y}$ | → Upload      |
| X                   | 🗅 🗸 Name                           | Modified $ \smallsetminus $ | Shared by $ \smallsetminus $ | Activity $\sim$     |              |               |
| P                   | Bottlebrush Notebook<br>SiteAssets | Wed at 8:59 AM              |                              |                     |              |               |
|                     | Department of Education            | Wed at 8:59 AM              |                              |                     |              |               |
| a.                  |                                    |                             |                              |                     |              |               |
| \$                  |                                    |                             |                              |                     |              |               |

7. You are on OneNote. Navigate to your name and click into the Online Learning folder.

| -   | OneNote                   |                        | Bottlebrush Notebook ~                                                                                                    |  |  |  |
|-----|---------------------------|------------------------|----------------------------------------------------------------------------------------------------|--|--|--|
|     |                           |                        | 🖓 Immersive Reader 🛛 🖉 Open in Deskt                                                                                                    |  |  |  |
| IIV | 📑: Bottlebrush Notebook 🗸 |                        | Welcome to Class Notebook                                                                                                    |  |  |  |
| Q   | Welcome                   | Welcome to Class Noteb | Welcome to ends Notesook                                                                                                    |  |  |  |
|     | > _Collaboration Space    | FAQ: Class Notebook in |                                                                                                    |  |  |  |
|     | > _Content Library        |                        | Your OneNote Class Notebook is a digital notebook for the whole class to                                                                                                    |  |  |  |
|     | ~                         |                        | handwritten notes, attachments, links, voice, video, and more.                                                                                                    |  |  |  |
|     | САРА                      |                        | Each notebook is organized into three parts:                                                                                                    |  |  |  |
|     | English                   |                        | 1. Student Notebooks — A private space shared between the teacher and each individua                                                                                                  |  |  |  |
|     | Geography                 |                        | <ol> <li>access every student notebook, while students can only see their own.</li> <li>Content Library – A read-only space where teachers can share handouts with student</li> </ol> |  |  |  |

OneNote is also accessible via the Microsoft OneNote app downloadable from windows store, Google Play or Apps store on Apple. To login to the apps, use your school username with the suffix @education.nsw.gov.au (as the email) and your school password.